## Pasarela de Pagos Banco Santander Pago Cuota Variable de Procuradores

Junio 2016 v1

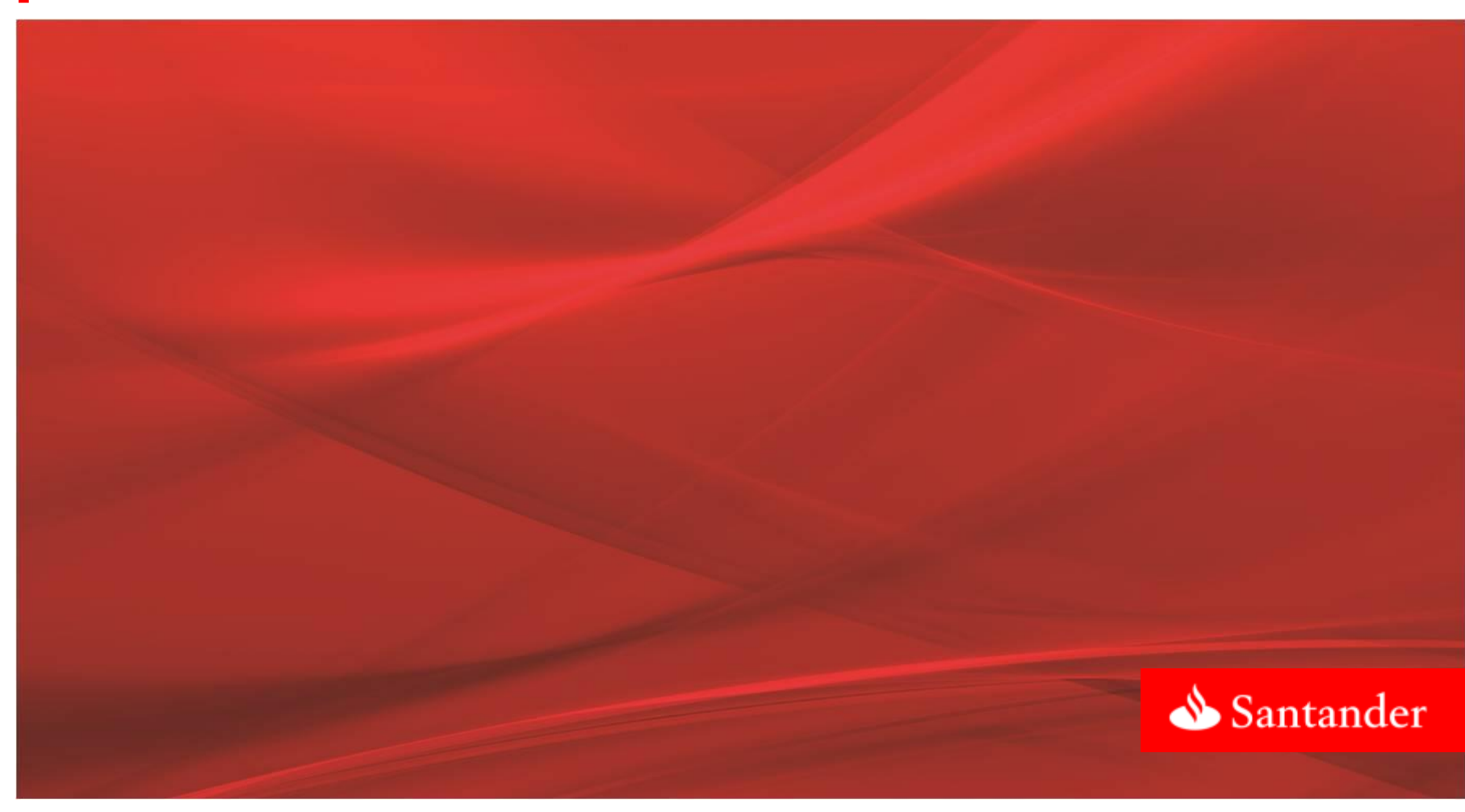

Pasarela de Banco Santander

El sistema de pago interactivo de la cuota variable permite realizar el pago de la misma de forma telemática desde su propia ubicación y sin limitaciones de horario. El sistema está disponible para todas las personas colegiadas pertenecientes al Colegio de Procuradores de Madrid

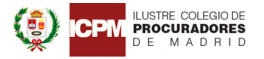

LA INSTITUCIÓN » LA PROCURA » SERVICIOS » INFO » CIUDADANOS » AREA PRIVADA CONTACTO

#### ÚLTIMAS NOTICIAS

#### REUNIÓN INFORMATIVA EN EL SALÓN DE PROCURADORES DE CAPITÁN HAYA

#### 21/06/2016

- SERVICIO DE ACTOS DE COMUNICACIÓN - PRESENTACIÓN DE LA APLICACIÓN DEL PAGO TELEMÁTICO DE CUOTA VARIABLE. BANCO SANTANDER.

Como continuación a la circular nº 89/16 de 8 de junio. recordamos la celebración de una reunión informativa este VIERNES día 24 a las 9.00 h., en el Salón de Procuradores de los Juzgados de Capitán Haya 66, sobre el Servicio de Actos de Comunicación, para a la vista del tiempo transcurrido desde su puesta en marcha, dar cuenta de su resultado y resolver cuantas dudas queráis plantear

A continuación se realizará una presentación para dar a conocer la aplicación y utilización del pago de cuota variable por vía telemática, a cargo del Banco Santander, el cual invitará a un café a los asistentes.

2015, y en el caso de los desahucios por incumplimiento de hipoteca, la cifra aumentó hasta el 28.6%

El número de concursos de acreedores presentados en la Comunidad de Madrid también descendió. Se situó en 237 concursos presentados -siendo 61 de personas naturales-, un 20,7% menos que los registrados en el mismo periodo del año anterior

Con estas premisas, los datos disponibles refleian que el número de lanzamientos solicitados a los servicios comunes en el primer trimestre de 2016 fue, localizados en la región de Madrid, de 2.264, un 18,8% menos que en mismo periodo del año anterior.

El número de ejecuciones hipotecarias que se iniciaron entre los pasados 1 de enero y 31 de marzo fue de 951, lo que representa un descenso del 40.4% respecto a las presentadas en el primer trimestre de 2015.

#### CELEBRADA AULA II SOBRE CONCURSAL 2010612046

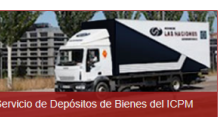

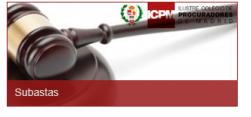

#### Santander

Se accede desde la web del Colegio de Procuradores de Madrid

- A través del área privada del usuario
- Accediendo a un formulario para introducir los datos de la cuota
- A continuación conectará con Banco Santander para efectuar el pago con cargo a su cuenta corriente
- El pago se materializa de forma instantánea obteniendo la confirmación del pago

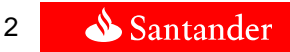

Procedimiento de pago de la cuota

1.- Acceso al sistema interactivo del pago de la cuota variable

| Sistema Interactivo del Pago de la Cuota Variable |                                           |
|---------------------------------------------------|-------------------------------------------|
|                                                   |                                           |
| BIENVENIDO AL SISTEMA IN                          | NTERACTIVO DEL PAGO DE LA CUOTA VARIABLE  |
|                                                   |                                           |
| No existe ningun                                  | na Cuota Variable pendiente para comprar. |
| No existe ningun                                  | na Cuota Variable pendiente para comprar. |
| No existe ningun                                  | na Cuota Variable pendiente para comprar. |
| No existe ningun                                  | na Cuota Variable pendiente para comprar. |
| No existe ningun                                  | na Cuota Variable pendiente para comprar. |

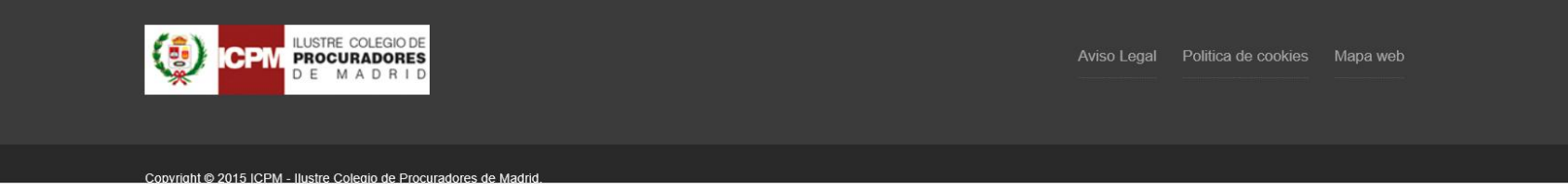

Procedimiento de pago de la cuota

2.- Acceso al formulario: Crear Cuota

| Orear Cuota                     |                                   |              |
|---------------------------------|-----------------------------------|--------------|
| Nueva Cuota Variable            |                                   |              |
|                                 |                                   |              |
| TIPO CUOTA                      | CUOTA VARIABLE 🗸                  |              |
| ESCALA (1)                      |                                   | $\checkmark$ |
| PARTIDO JUDICIAL (1):           | ✓                                 |              |
| JUZGADO (1):                    | $\checkmark$                      |              |
| TIPO PROCEDIMIENTO (1):         | $\checkmark$                      |              |
| Nº DE COLEGIADO / PROCURADOR:   | 888887 / CRISTOBAL TRILLO AGUIRRE |              |
| Nº DE REPARTO (2):              |                                   |              |
| Nº DE AUTOS (2):                |                                   |              |
| CLIENTE (2):                    |                                   |              |
| CONTRARIO (2):                  |                                   |              |
| REF. PROCURADOR:                |                                   |              |
| FECHA DE PRESENTACION DEL ESCRI | O (1):                            |              |
| CUOTA COLEGIAL VARIABLE:        |                                   |              |

Procedimiento de pago de la cuota

3.- Cumplimentación del formulario "Crear Cuota"

| • One on Origita                    |                                                                     |
|-------------------------------------|---------------------------------------------------------------------|
|                                     |                                                                     |
| Nueva Cuota Variable                |                                                                     |
| TIPO CUOTA                          |                                                                     |
| ESCALA (1)                          | A : TODOS LOS PROCEDIMIENTOS, INCLUIDAS EJECUCIONES DE TODO TIPO. 🗸 |
| PARTIDO JUDICIAL (1):               | MADRID V                                                            |
| JUZGADO (1):                        | JUZGADO DE PRIMERA INSTANCIA № 40                                   |
| TIPO PROCEDIMIENTO (1):             | [1651] DIVORCIO 🗸                                                   |
| Nº DE COLEGIADO / PROCURADOR:       | 888887 / CRISTOBAL TRILLO AGUIRRE                                   |
| № DE REPARTO (2):                   | 10250 / 2016 🗸                                                      |
| Nº DE AUTOS (2):                    | 2 / 2015 🗸                                                          |
| CLIENTE (2):                        |                                                                     |
| CONTRARIO (2):                      |                                                                     |
| REF. PROCURADOR:                    |                                                                     |
| FECHA DE PRESENTACION DEL ESCRITO ( | 1): 20/06/2016                                                      |
| CUOTA COLEGIAL VARIABLE:            | 10,00€                                                              |
|                                     |                                                                     |

Procedimiento de pago de la cuota

4.- Verificar la información y acceder a la conexión con Banco Santander

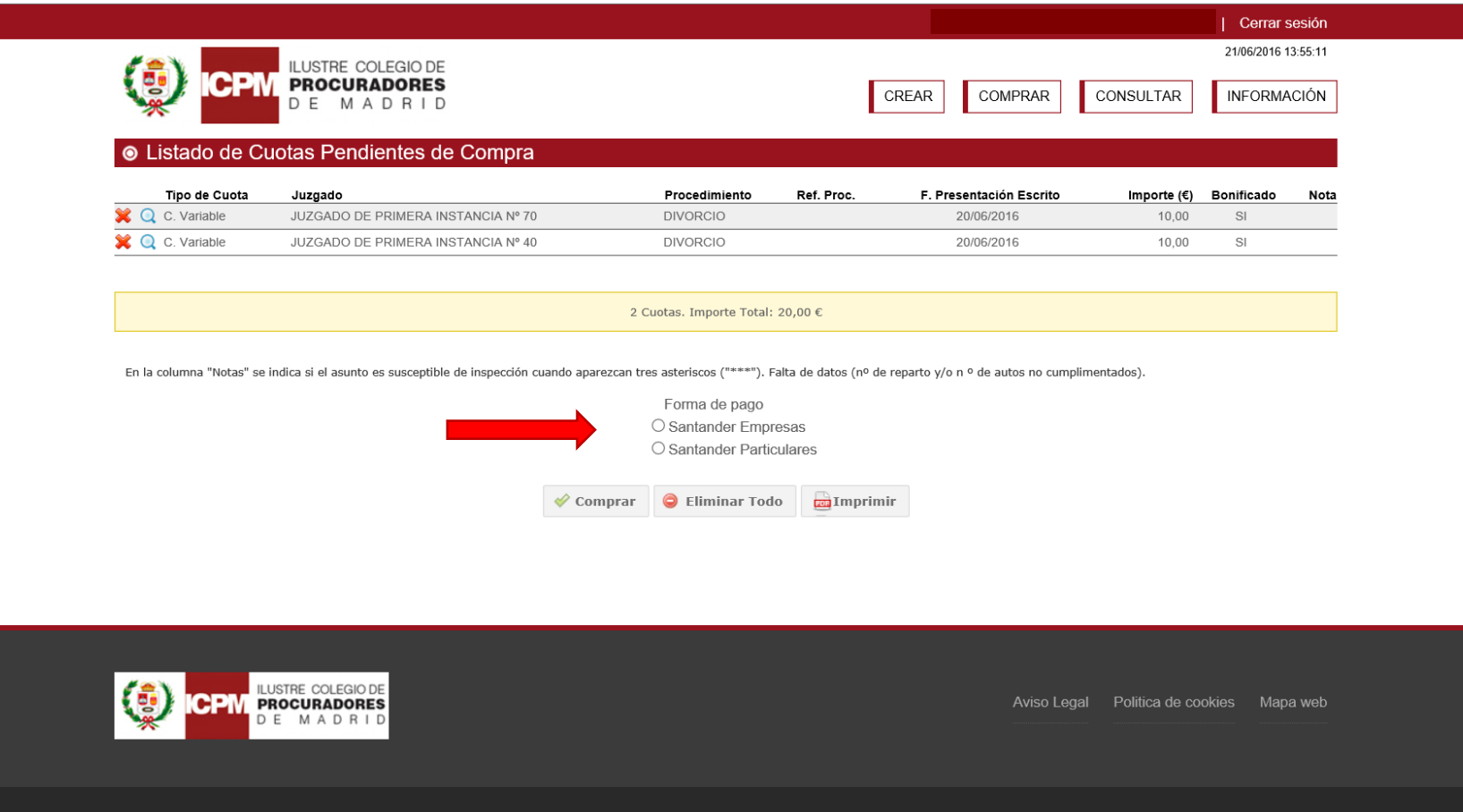

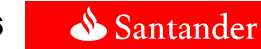

Sencillo | Personal | Justo | Como un banco debería ser

Procedimiento de pago de la cuota

5.-Conexión con Banco Santander

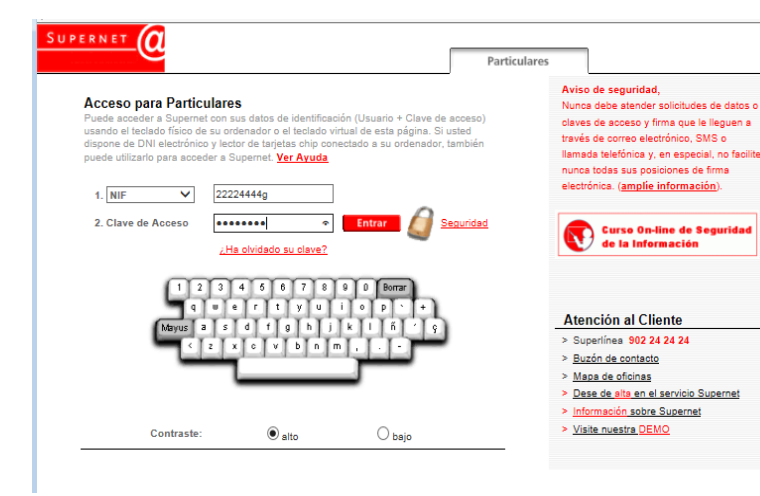

#### Pago electrónico - Colegio de Procuradores de Madrid

| A continuaci   | ón se detallan los datos de la cuota que vd. desea pagar. |                  |
|----------------|-----------------------------------------------------------|------------------|
| Datos del pago |                                                           |                  |
| P.Judicial >   | GETAFE                                                    |                  |
| Juzgado 🔸      | JUZGADO DE INSTRUCCION N 1 (GETAFE)                       |                  |
| Procedimient   | FALTASAPEL, JUICIO                                        |                  |
| Procurador     | FERMIN LODEZ DEREZ                                        |                  |
| Importe        | +5.00 EUR                                                 |                  |
| Importe /      | Coloniana una munto                                       | -                |
|                | ES02 0049 0001 53 2116248829: -8.68 EUR                   | ~                |
|                | E527 0049 0001 55 2116249833: +83.640.34 EUR              |                  |
| 6              | E584 0049 0001 55 2116250068: 0.00 EUR                    |                  |
| Colocciono     | E536 0049 0001 54 2216246729: +2.892.93 EUR               |                  |
| Deleccione, j  | ES23 0049 0001 54 2216249582: 0.00 EUR                    |                  |
|                | E527 0049 0001 53 2316250351: 0,00 EUR                    |                  |
|                | E516 0049 0001 51 2516249515: +67,103,92 EUR              |                  |
| Cuenta >       | E598 0049 0001 51 2516249591: 0,00 EUR                    |                  |
|                | E506 0049 0001 50 2616249663: 0,00 EUR                    |                  |
|                | E563 0049 0001 51 2716247440: +4,00 EUR                   | Aceptar Cancelar |
|                | E523 0049 0001 51 2716249906: 0,00 EUR                    |                  |
|                | E571 0030 2001 54 0025538271: +1.554,96 EUR               |                  |
| -              | E595 0049 0001 56 2016248641: +50.626,77 EUR              |                  |
| _              | E528 0049 0075 47 2016527888: 0,00 EUR                    | HL               |
| 6              | E520 0049 0075 47 2095105501: +12.354.099,97 EUR          | ta registrada.   |
|                | ES73 0049 0075 46 2116058730: +433,14 EUR                 |                  |
|                |                                                           |                  |

Es necesario ser cliente de Banco Santander con:

 Contrato de Supernet (Particulares o Empresas\*) y disponer de usuario con firma, y

\*Para Supernet Empresas , el usuario debe acudir a una oficina y solicitar el alta del servicio PC PASARELA PAGOS PROCURADORES

У

#### 2)Cuenta corriente

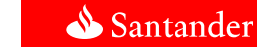

Procedimiento de pago de la cuota

6.- Seleccionar la cuenta de cargo 7.- Introducir la firma electrónica

|                                                                                                    | 🔤 Pago electrónico - Colegio de Procuradores de Madrid                                                                                                    |
|----------------------------------------------------------------------------------------------------|----------------------------------------------------------------------------------------------------|
| Pago electrónico - Colegio de Procuradores de Madrid                                                                       |                                                                                                    |
| A                                                                                                    | Datos del pago                                                                                                    |
| A continuación se detallan los datos de la cuota que vd. desea pagar.                                                      | P.Judicial > GETAFE                                                                                                    |
|                                                                                                    | JUZGADO DE INSTRUCCION N 1 (GETAFE)                                                                                                    |
| Datos del pago                                                                                                    | Procedimiento > FALTASAPEL. JUICIO                                                                                                    |
| D Judicial & OFTACE                                                                                                    | Procurador   FERMIN LOPEZ PEREZ                                                                                                    |
|                                                                                                    | Importe > +5,00 EUR                                                                                                    |
| Procedimiento + EALTASADEL 11/CTO                                                                                          | Cuenta de Cargo   E527 0049 0001 55 2116249833                                                                                                    |
| Procurador > FERMIN LOPEZ PEREZ                                                                                            |                                                                                                    |
| Importe + +5,00 EUR                                                                                                    |                                                                                                    |
|                                                                                                    |                                                                                                    |
|                                                                                                    | Si esta de acuerdo con los datos de la operación, introduzca su Firma y puíse el botón<br>"Aceptar" para realizarla. En caso contrario puíse el botón "Cancelar". |
| 0                                                                                                    |                                                                                                    |
| Seleccione, por favor, la cuenta de cargo para realizar el pago de la cuota                                                | Firma Electrónica > Por favor, introduzca las siguientes posiciones de su Firma Electrónica.                                                                      |
|                                                                                                    | 1 2 3 4 5 6 7 8                                                                                                    |
| Cuenta > E527 0049 0001 55 2116249833: +83.640,34 EUR V                                                                    | • • • • • • • •                                                                                                    |
| Acentar                                                                                                    |                                                                                                    |
|                                                                                                    | Aceptar Cancelar                                                                                                    |
|                                                                                                    |                                                                                                    |
| SANTANDER le recomienda leer el <b>AVISO LEGAL</b><br>© Convright Banco Santander, S.A. Santander es una marca registrada. | SANTANDER le recomienda leer el AVISO LEGAL                                                                                                    |
| Todos los derechos reservados.                                                                                             | © Copyright Banco Santander, S.A. Santander es una marca registrada.<br>Todos los dearchos reservados                                                             |
|                                                                                                    |                                                                                                    |
| •                                                                                                    | Pago electrónico - Colegio de Procuradores de Madrid                                                                                                    |
|                                                                                                    |                                                                                                    |
|                                                                                                    | Datos del pago                                                                                                    |
|                                                                                                    | P.Judicial > GETAFE                                                                                                    |
|                                                                                                    | JUZGADO DE INSTRUCCION N 1 (GETAFE)                                                                                                    |
|                                                                                                    | Procedimiento  FALTASAPEL. JUICIO                                                                                                    |
|                                                                                                    | Procurador  FERMIN LOPEZ PEREZ                                                                                                    |
|                                                                                                    | Importe + 5,00 EUR                                                                                                    |
|                                                                                                    | Cuenta de Cargo  E527 0049 0001 55 2116249833                                                                                                    |
| 8 Confirmación del pago                                                                                                    |                                                                                                    |
| 1 0                                                                                                    |                                                                                                    |
|                                                                                                    | Si está de acuerdo con los datos de la oneración, introduzos su Firma y nuise el hotón                                                                            |
|                                                                                                    | "Aceptar" para realizarla. En caso contrario pulse el botón "Cancelar".                                                                                           |
|                                                                                                    |                                                                                                    |
|                                                                                                    | Firma Electrónica > Por favor, introduzca las siguientes posiciones de su Firma Electrónica.                                                                      |
|                                                                                                    | 1 2 3 4 5 6 7 8                                                                                                    |
|                                                                                                    |                                                                                                    |
|                                                                                                    |                                                                                                    |
|                                                                                                    | [Aceptar] [Cancelar]                                                                                                    |
|                                                                                                    |                                                                                                    |
|                                                                                                    |                                                                                                    |

Procedimiento de pago de la cuota

9.- Posibilidad de imprimir al pagar la cuota.

Pulsar sobre la opción que figura en la parte superior izquierda "Formato Oficial"

| <ul> <li>March March Control of the Property of Kanet Annual Control of Control of Kanet Annual Control of Control of</li></ul> | ESCALA/ A N°DE VENTAL                                                                                                    | 80.00-0         |
|----------------------------------------------------------------------------------------------------|----------------------------------------------------------------------------------------------------|-----------------|
| (VALIDO PARA): TEDOU LOS PROCIEDENTES<br>INFERENCIDOS                                                                                                    | THE PRESENCE OF THE PRESENCE OF THE OT                                                                                                    | PIL             |
| JUZGABOS AUGADO OF INSTRUCCION Nº 11<br>PARTIDO JUDICIAL: AUCTRICOS                                                                                                    | ILCORED41                                                                                                    | Om              |
| N'REPARTO LELENS N'REALTON                                                                                                    | RET. PROCEDUROR:                                                                                                    | 1112            |
| V COLEGIADO SSSIIT                                                                                                    | PROCUMATION: CENTURAL POL                                                                                                    | LLON AND CHARGE |
| CLIENTE                                                                                                    | A DROTADOCEDIMILATOLANZAG                                                                                                    | ana minantai    |
| CONTRACTO                                                                                                    | 13755                                                                                                    |                 |
| CLOLA COLECTAL VARIABLE                                                                                                    | NI IR MARAD BELIDIG<br>TIRMA MEL'ANIZADA:                                                                                                    |                 |
| CLOTA COLECTAL VARIABLE<br>-# 10,00 euros #                                                                                                    | THE MARADAME 2016<br>THEMA MEL ANIZADA<br>DESERVICE DED CONTRACTOR<br>INVESSION 2019 MILLION<br>INVESSION 2019 MILLION<br>INVESSION 2019 MILLION<br>INVESSION 2019 MILLION |                 |

Procedimiento de pago de la cuota

#### 9.- Consulta de pagos

| <ul> <li>Cons</li> </ul> | sult | a d  | e operaciones                                      |                         |            |               |                         |                  |            |
|--------------------------|------|------|----------------------------------------------------|-------------------------|------------|---------------|-------------------------|------------------|------------|
| Todos                    | Juz  | zgađ | io Ref. Procurador Nº Auto Nº Reparto Fecha        | Presentación Escrito Fe | cha Compra | i             |                         |                  |            |
|                          |      |      |                                                    | Q Buscar                |            |               |                         |                  |            |
|                          | s    | ~    | Juzgado                                            | Procedimiento           | N° de Auto | Nº de Reparto | F. Presentación Escrito | F. Compra        | Importe (€ |
| C Varial                 | ble  |      | JUZGADO DE INSTRUCCION Nº 1 (ALCORCON)             | APEL VIGIL PENITENC.    | 321/2002   | 123/2015      | 29/02/2016              | 02/03/2016 22:31 | 10,00      |
| C Varial                 | bie  |      | JUZGADO DE PRIMERA INSTANCIA Nº 1 (ALCOBENDAS)     | MONITORIO               |            | 23/2014       | 29/02/2018              | 03/03/2018 13:54 | 4,00       |
| C. Varial                | ble  |      | JUZGADO DE PRIMERA INSTANCIA Nº 1 (ALCOBENDAS)     | MONITORIO               |            | 123/2015      | 01/03/2016              | 03/03/2018 23:31 | 4,00       |
| C Varial                 | 5le  |      | DECANATO PRIMERA INST. E INSTRUCCION (ALCOBENDAS)  | MONITORIO               |            | 12/2015       | 29/02/2018              | 04/03/2018 00:54 | 4,00       |
| C. Varial                | ble  |      | JUZGADO DE PRIMERA INSTANCIA Nº 1 (ALCOBENDAS)     | MONITORIO               | 321/1998   | 123/2011      | 29/02/2016              | 07/03/2016 17:27 | 4.00       |
| C. Cero                  | 1    | _    | JUZGADO DE INSTRUCCION Nº 2 (ALCOBENDAS)           | APELACION (MENORES)     | 321/2004   | 12/2014       | 01/03/2016              | 09/03/2018 07:22 | 0,00       |
| C. Varial                | ble  |      | JUZGADO DE INSTRUCCION Nº 1 (ALCORCON)             | JUSTICIA GRATUITA       |            | 23/2011       | 29/02/2016              | 09/03/2018 07:22 | 10,00      |
| C. Varial                | ble  |      | JUZGADO DE INSTRUCCION Nº 2 (ALCORCON)             | EXPED, GUBERNATIVO      | 321/1998   | 123/2013      | 01/03/2016              | 09/03/2018 07:31 | 10,00      |
| C. Varial                | bie  |      | JUZGADO DE PRIMERA INSTANCIA Nº1 (ARGANDA DEL REY) | MONITORIO               |            | 12/2015       | 29/02/2018              | 09/03/2018 10:13 | 4,00       |
| C. Vanal                 | ble  | _    | JUZGADO DE INSTRUCCION Nº 2 (ARGANDA DEL REY)      | APELACION (MENORES)     |            | 1231/2015     | 29/02/2016              | 09/03/2016 12:06 | 10.00      |
| C. Varial                | bie  |      | JUZGADO DE PRIMERA INSTANCIA Nº 1 (ALCORCON)       | MONITORIO               |            |               | 29/02/2016              | 09/03/2018 19:08 | 4,00       |
| C. Varial                | ble  |      | JUZGADO DE PRIMERA INSTANCIA Nº 1 (ALCOBENDAS)     | CONCILIACION            |            | 123/2012      | 29/02/2018              | 11/03/2018 09:02 | 4,00       |
| C. Varial                | ble  |      | DECANATO PRIMERA INST. E INSTRUCCION (ALCOBENDAS)  | DECLINATORIA            |            | 23/2012       | 29/02/2018              | 11/03/2018 12:25 | 10,00      |
| C. Varial                | bie  |      | JUZGADO DE INSTRUCCION Nº 1 (ALCALA DE HENARES)    | RSO. APEL. PENAL        | 70/2016    | 56/2016       | 01/03/2016              | 11/03/2010 12:27 | 10,00      |
| C. Varial                | ble  |      | JUZGADO DE PRIMERA INSTANCIA Nº 2 (ALCALA DE H.)   | CONCILIACION            | 6/2011     | 8/2016        | 01/03/2016              | 14/03/2010 15:10 | 4,00       |

15 Cuota, Importe Total: 92,00 €

10

# Gracias

Nuestra misión es contribuir al progreso de las personas y de las empresas.

Nuestra cultura se basa en la creencia de que todo lo que hacemos debe ser Sencillo, Personal y Justo.

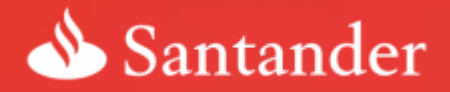

Dow Jones Sustainability Indices In Collaboration with Robecc SAM

Sencillo | Personal | Justo Como un banco debería ser